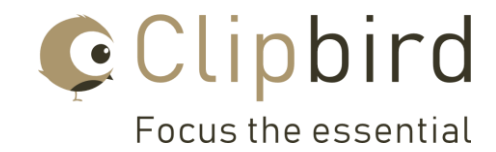

# Anfertigen eines Zusammenschnitts nachdem einzelne Clips erstellt wurden (Windows Version)

### Teil 1

1. Die Clips, welche nicht zusammengefasst werden sollen, deaktivieren mittels Klick auf das blaue Feld neben der Clipnummer. Diese werden vom Export ausgeschlossen.

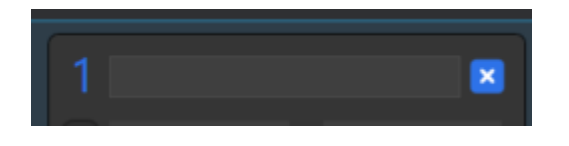

2. Danach im Menü auf «Datei» und dann auf «Auswahl in einzelne Clips oder Screenshots exportieren» klicken

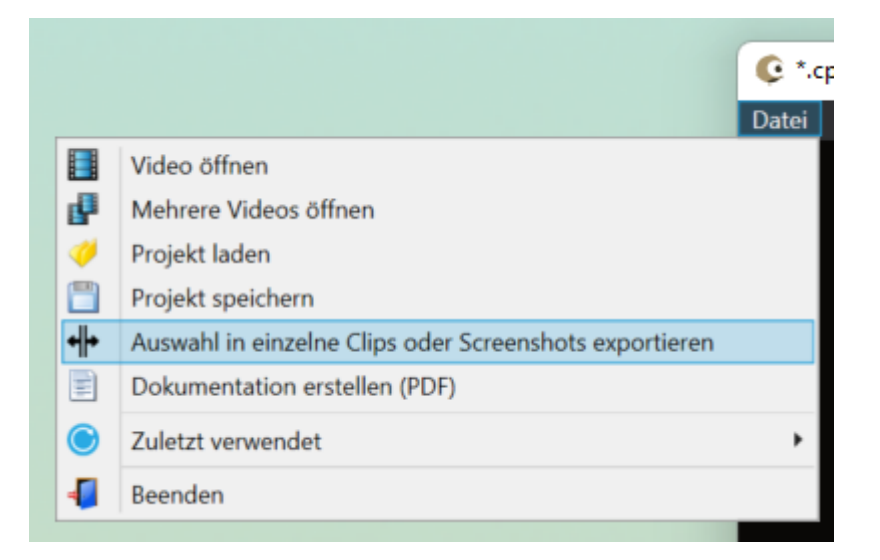

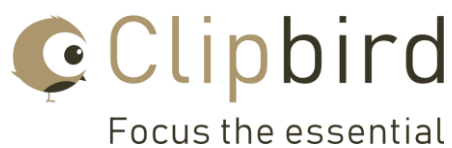

3. Den Speicherort wählen und ok klicken. Die Clips werden anschliessend exportiert.

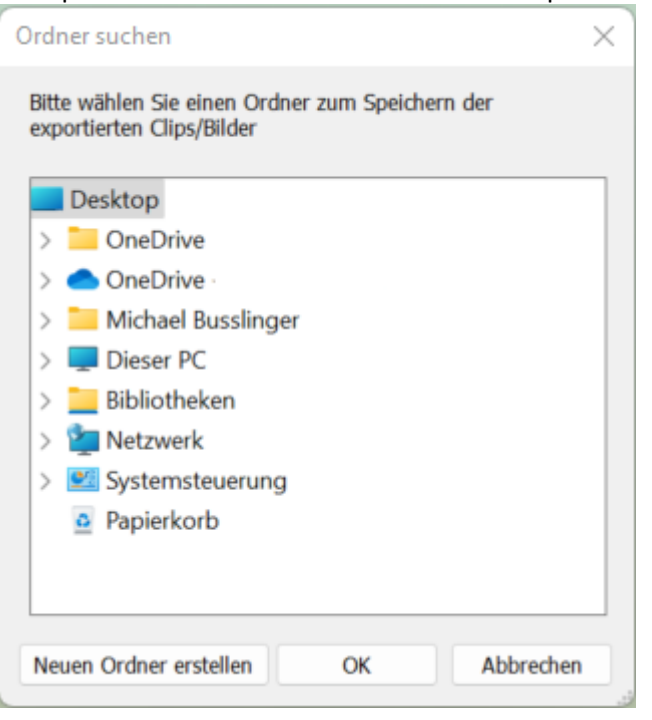

4. Im folgenden Fenster «Nein» klicken

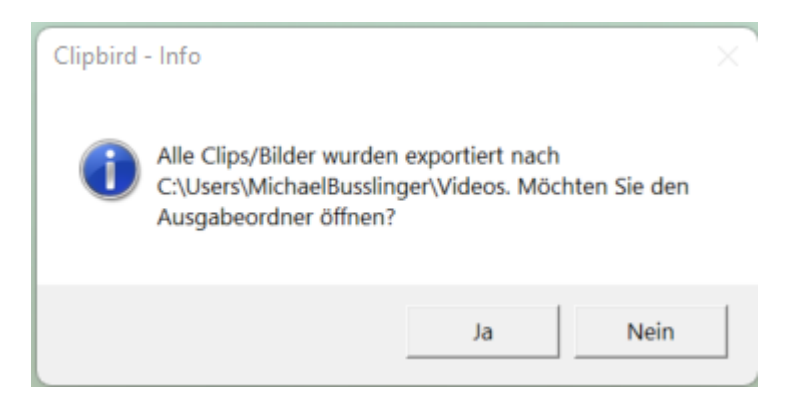

Die ausgewählten Clips befinden sich jetzt in dem gewählten Verzeichnis.

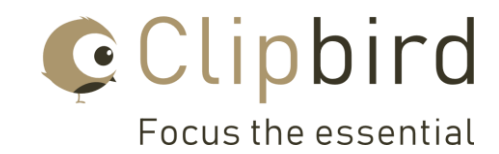

## Teil 2

1. Im Menü auf «Datei» und dann auf «Mehrere Videos öffnen» klicken

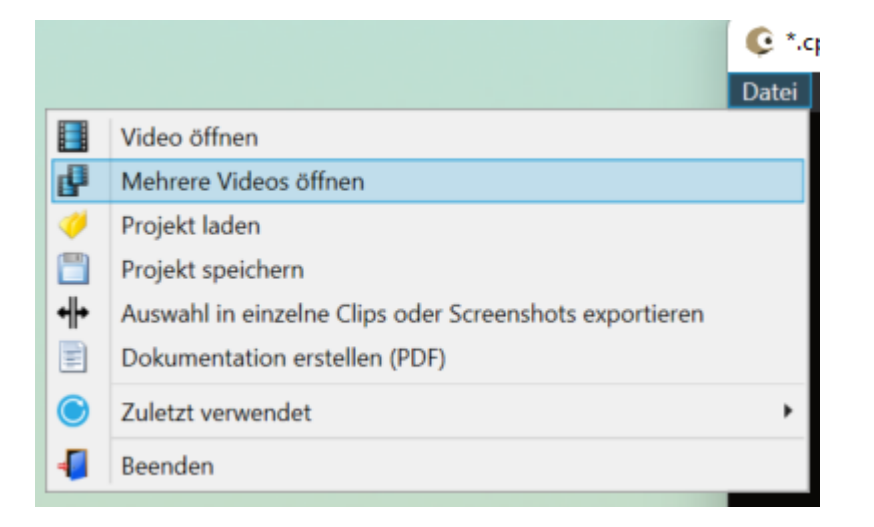

2. Das nun angezeigte Info Fenster kann mit «OK» bestätigt werden. In diesem Fall spielt das keine Rolle.

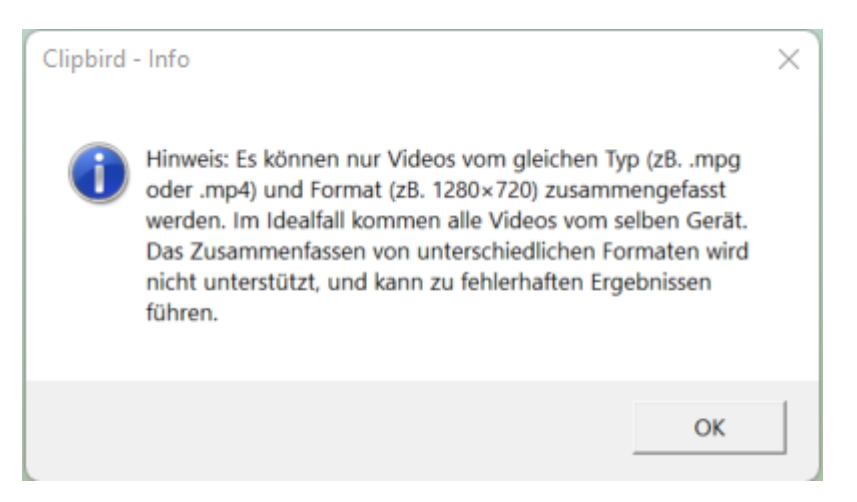

3. Das zuvor gewählte Verzeichnis öffnen und die gewünschten Clips auswählen durch halten der Shift Taste und Klick auf die Clips

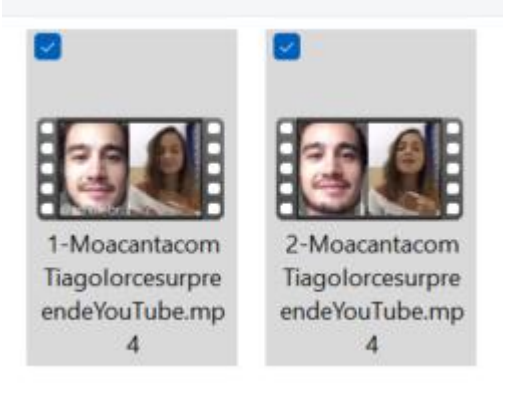

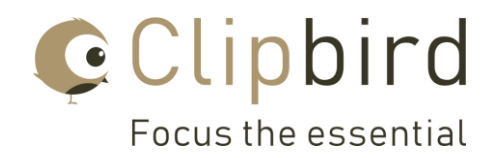

4. In der unteren rechten Ecke auf «Öffnen» klicken

| ~ | <ul> <li>Common Files (*.avi;*.mov;*.m</li> </ul> |           |  |  |  |
|---|---------------------------------------------------|-----------|--|--|--|
|   | Öffnen                                            | Abbrechen |  |  |  |

5. Danach wird automatisch ein zusammengefasstes Video der beiden Clips erstellt. In dem angezeigten Dialog kann ein Dateiname eingetippt werden und mittel «Speichern» wird das neue, zusammengefasste Video abgespeichert und kann weiter bearbeitet werden.

| Dateiname:     | ame: Full_1-MoacantacomTiagolorcesurpreendeYouTube.mp4 |           |  | · · · · · · · · · · · · · · · · · · · |   |  |
|----------------|--------------------------------------------------------|-----------|--|---------------------------------------|---|--|
| Dateityp:      |                                                        |           |  |                                       | 1 |  |
|                |                                                        |           |  |                                       |   |  |
|                |                                                        |           |  |                                       |   |  |
| ier ausblenden |                                                        | Speichern |  | Abbrechen                             |   |  |

## Die Version für MAC ist noch in Arbeit!

### Info von Clipbird am 22.06.2022